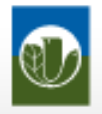

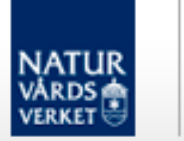

#### R&VBASE 3.0

# ROVBASE

### Manual Logga in och anpassa Rovbase

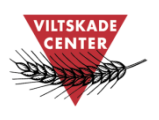

Version 1.0 2012-12-04

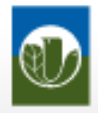

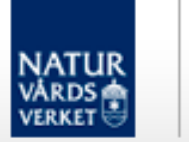

R VBASE 3.0

# Innehåll

| Förord                                                        | 3  |
|---------------------------------------------------------------|----|
| Inloggning                                                    | 4  |
| Översikt meny och startflik                                   | 9  |
| Ändra lösenord, kontaktuppgifter och personliga inställningar | 11 |
| Support för svenska användare                                 | 14 |

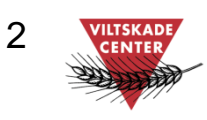

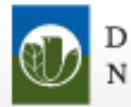

#### Förord

Det här är en kortfattad manual som beskriver hur man loggar in i Rovbase, ändrar lösenord, justerar kontaktuppgifter och gör personliga inställningar.

R VBASE 3.0

Rovbase ägs och driftas av Direktoratet for naturforvaltning i Norge. Direktoratet och Naturvårdsverket samarbetar kring lagring av data från viltförvaltningen.

På uppdrag av Naturvårdsverket erbjuder Viltskadecenter utbildning i Rovbase och support till Rovbasens svenska användare. Har du frågor om Rovbase eller förbättringsförslag på denna manual så är du välkommen att höra av dig till oss på Viltskadecenters support för Rovbase, tel. 0581 – 69 73 73 eller per e-post till <u>Support.Rovbase@slu.se</u>.

Henrike Hensel och Peter Jaxgård Viltskadecenter

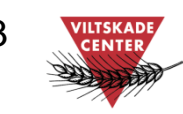

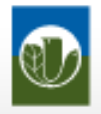

DIREKTORATET FOR NATURFORVALTNING

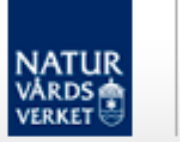

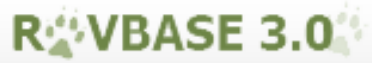

# Inloggning

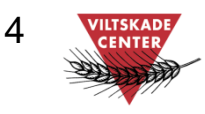

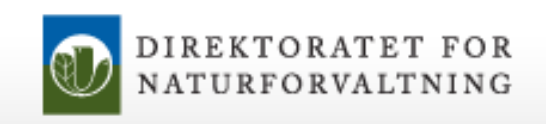

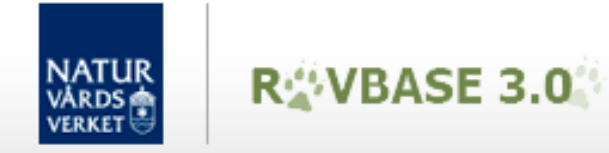

#### Inloggning – gå till inloggningssidan

Rovbases inloggningssida finns på webbadressen: http://www.rovbase30.se

| 🧭 Internet Explorer cannot display the webpage - Windows Internet Explorer                                                                                                    |                                                                                                    |
|----------------------------------------------------------------------------------------------------|----------------------------------------------------------------------------------------------------|
| Internet Explorer cannot display the webpage - Windows Internet Explorer         Image: Second Second Sec | <ul> <li>För att logga in, gör så här:</li> <li>1. Öppna en webbläsare, t ex Internet Explorer</li> <li>2. Ange adress till inloggningssidan i adressfältet:<br/>http://www.rovbase30.se</li> <li>3. Tryck Enter</li> </ul> |
| What you can try:<br>Diagnose Connection Problems<br><ul> <li>More information</li> </ul>                                                                                                    |                                                                                                    |

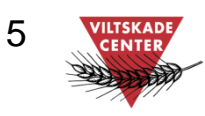

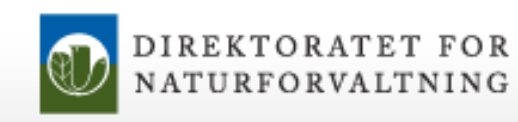

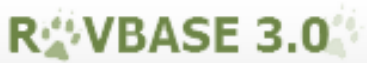

#### Inloggning – bokmärk inloggningssidan

NATUR

VÁRDS

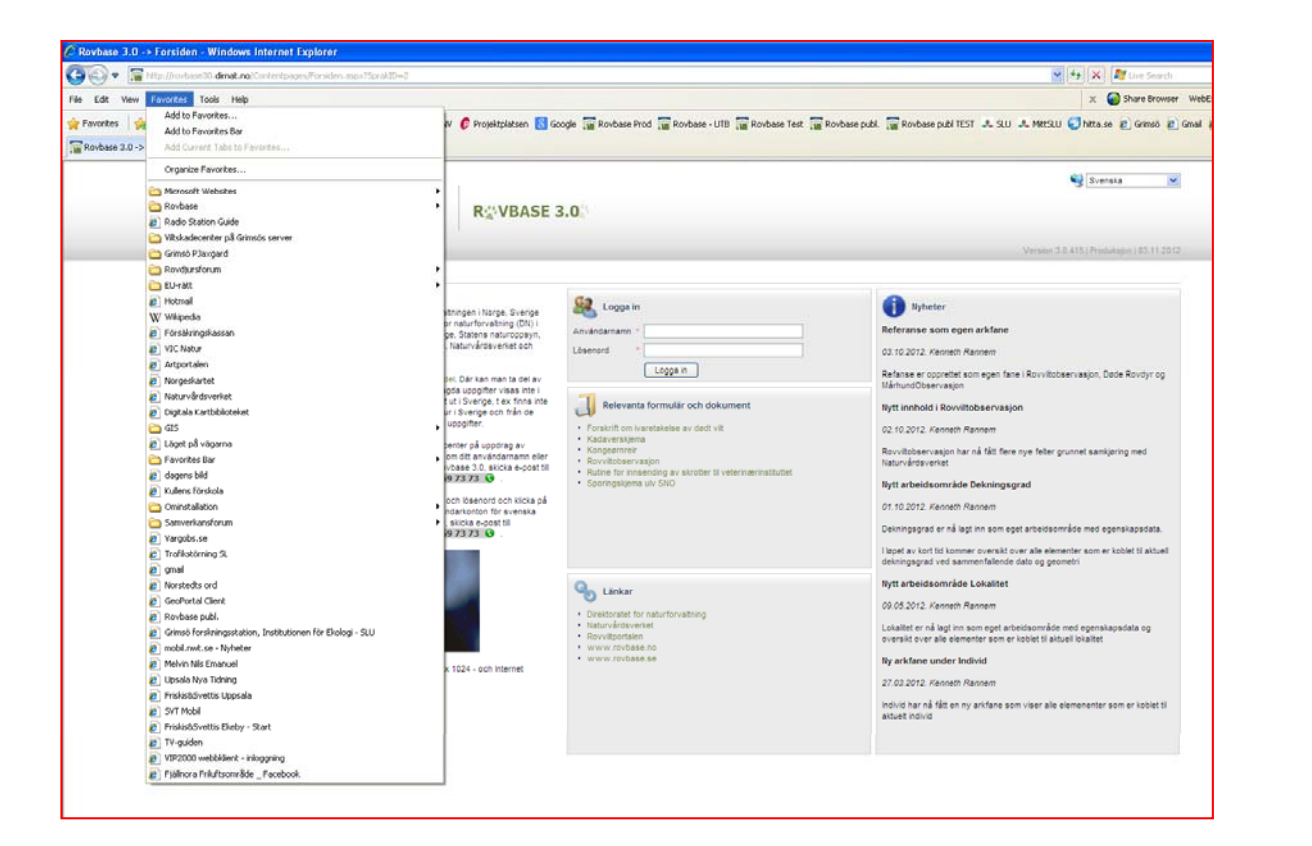

Första gången du besöker inloggningssidan, lägg gärna till den bland dina bokmärken eller favoriter så kan du lätt hitta den igen. Gör så här (i Internet Explorer): 1. Välj Favoriter i menyraden 2. Välj Lägg till favorit 3. Klicka på Lägg till Nästa gång du loggar in, gör så här:

- 1. Välj Favoriter i menyraden
- 2. Välj Rovbase i listan som visas

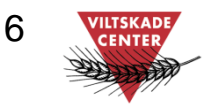

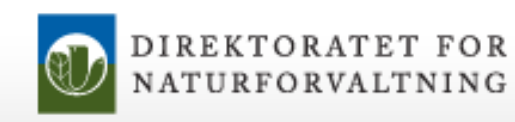

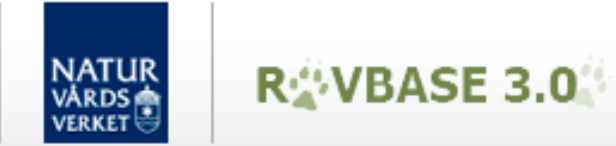

#### Inloggning – ange inloggningsuppgifter

| Logga in genom att skriva användarnamn och lösenord                                                                                                    |                                                                                                    | Version 3.0.415   Produksjon   03.11.2012                                                                                                    |
|----------------------------------------------------------------------------------------------------|----------------------------------------------------------------------------------------------------|----------------------------------------------------------------------------------------------------|
| Hem<br>m Rovbase 3.0<br>av base 3.0<br>av base 3.0<br>by base 3.0<br>by base 3.0<br>by base 3.0<br>by base 3.0<br>by base 3.0<br>by base 3.0<br>by base 3.0<br>by base 3.0<br>by base 3.0<br>by base 3.0<br>by base 4.0<br>by by base 4.0<br>by by base 4.0<br>by by base 4.0<br>by by base 4.0<br>by base 4.0<br>by base 4.0 | 0<br>nn databas som används inöh novdjursförvatningen i Norge, Sverige<br>tabasen ägs och förvattas av Direktoratet for naturforvatning (DN) i<br>änglig för länsstyreiserna i Sverige och Norge, Statens naturopsyste,<br>Norsk institutt for naturforskning (NINA), DN, Natur ardsverket och<br>tet.<br>använda Rovbase 3.0 genom dess publika del. Där kan man ta del av<br>a från rovdjursförvatningen. Skeritessbelagda uppgifter visas inte i<br>. Observera at Rovbasen inte används fullt ut i Sverige och från de<br>sinventeringarna finns en begränsad mängd uppgifter.<br>ska användare i Rovbase ges av Viltskadecenter på uppdrag av<br>t. Om du som svensk användare har frågor om ditt användarnamn eller<br>ø 3.0 eller frigil mur du användar Rovbase 3.0, skicka e-post till<br>@slu se eller ring till er i Sverige och klicka på<br>vårdsverket ansvarar för tilldelning av användarkonton för svenska<br>tu frågor om användarkonto till Rovbase 3.0, skicka e-post till<br>@slu se eller ring till er i sverige 3.0, skicka e-post till<br>@slu se eller ring till er i sverige 3.0, skicka e-post till<br>@slu se eller ring till er i sverige 3.0, skicka e-post till<br>@slu se eller ring till er i sverige 3.0, skicka e-post till<br>@slu se eller ring till er i sverige 3.0, skicka e-post till<br>@slu se eller ring till er i sverige 3.0, skicka e-post till<br>@slu se eller ring till er i sverige 3.0, skicka e-post till<br>@slu se eller ring till er i sverige 3.0, skicka e-post till<br>@slu se eller ring till er i sverige 3.0, skicka e-post till<br>@slu se eller ring till er i sverige 3.0, skicka e-post till<br>@slu se eller ring till everige 3.0, skicka e-post till<br>@slu se eller ring till everige 3.0, skicka e-post till<br>@slu se eller ring till everige 3.0, skicka e-post till<br>@slu se eller ring till everige 3.0, skicka e-post till<br>@slu se eller ring till everige 3.0, skicka e-post till<br>@slu se eller ring till everige 3.0, skicka e-post till<br>@slu se eller ring till everige 3.0, skicka e-post till<br>@slu se eller ring till everige 3.0, skicka e-post till<br>@slu se eller ring till everige 3.0, sk | iver         Referanse som egen arkfane         03.10.2012. Kenneth Rannem         Refanse er opprettet som egen fane i Rovviltobservasjon, Døde Rovdyr og Mårhund0bservasjon         Nvtt innhold i Rovviltobservasjon         För att logga in, gör så här:         1. Skriv ditt Användarnamn         2. Skriv ditt Lösenord         3. Klicka på "Logga in"         4. Om du råkat skriva fel visas felmeddelande i sidhuvudet |
| pplikationen är byggd för minsta skärmupplösning på 1280 x 1024 - och Internet<br>golorer 9.0, Firefox 3 eller Google Chrome.                                                                                                    | <ul> <li>Länkar</li> <li>Direktoratet for naturforvaltning</li> <li>Naturvårdsverket</li> <li>Rovviltportalen</li> <li>www.rovbase.no</li> <li>www.rovbase.se</li> </ul>                                                                                                    | dekningsgrad ved sammenfallende dato og geometri<br>Nytt arbeidsområde Lokalitet<br>09.05.2012. Kenneth Rennem<br>Lokalitet er nå lagt inn som eget arbeidsområde med egenskapsdata og<br>oversikt over alle elementer som er koblet til aktuell lokalitet<br>Ny arkfane under Individ<br>27.03.2012. Kenneth Rannem<br>Individ har nå fått en ny arkfane som viser alle elemenenter som er koblet til<br>aktuelt individ          |

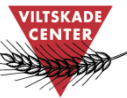

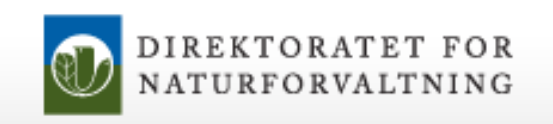

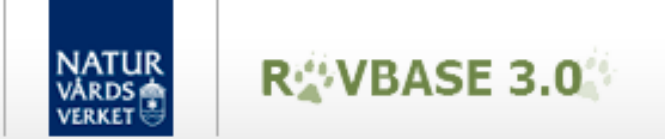

#### Inloggning – lyckad inloggning

Om inloggningen lyckades visas ditt namn längst uppe till höger och knappen "Logga ut".

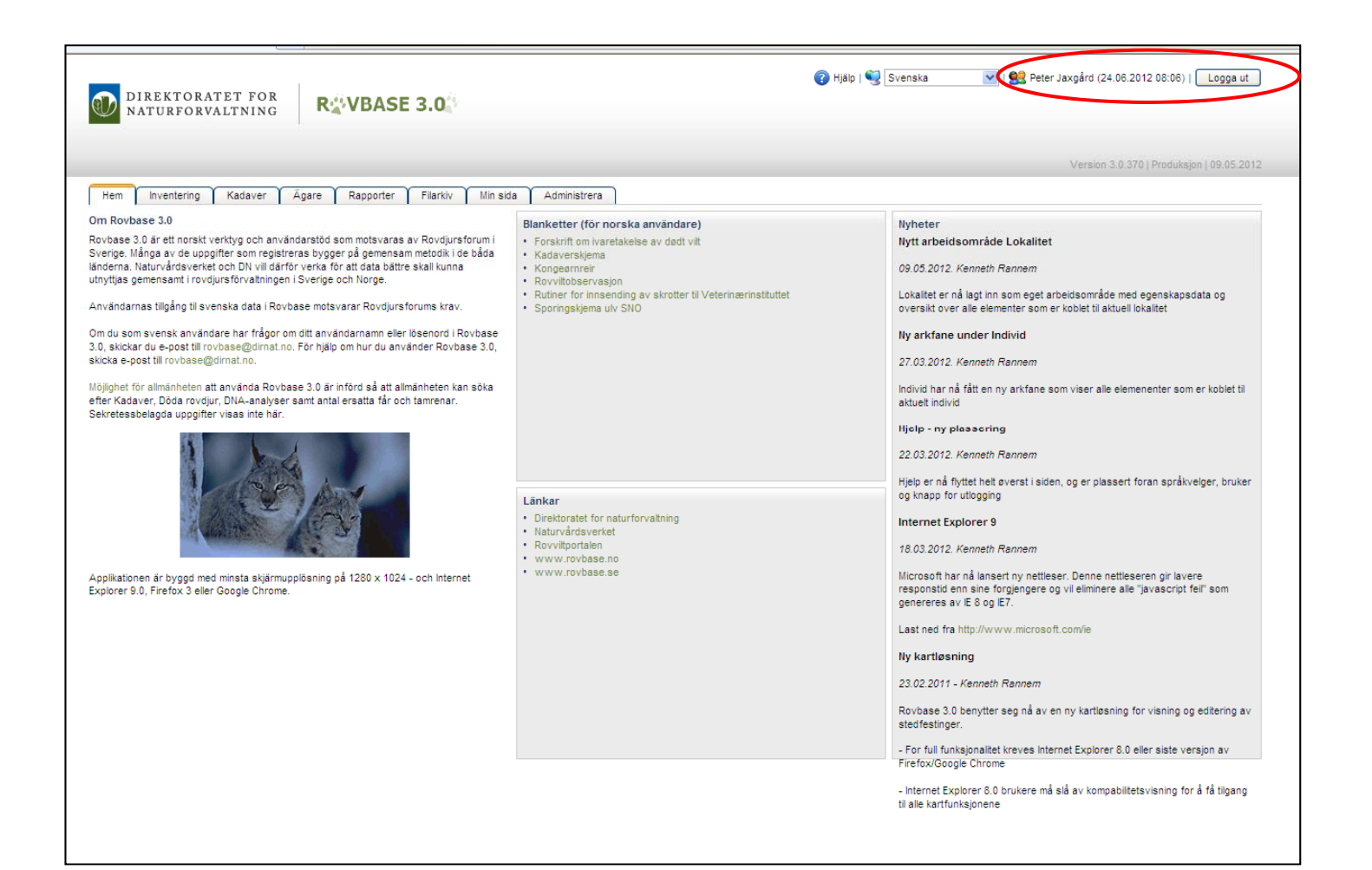

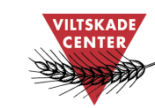

8

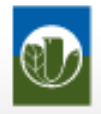

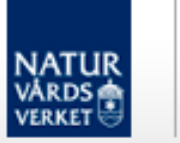

# Översikt meny och startflik

R VBASE 3.0

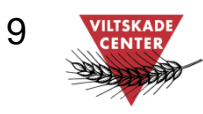

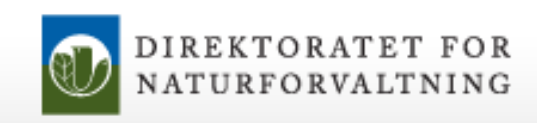

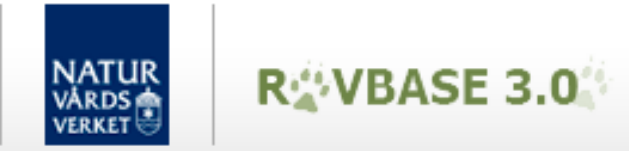

### Översikt meny och startflik

I Rovbase finns olika typer av data eller "teman". De visas i flikar i menyraden. Välj tema genom att klicka på en flik. Den nedersta fliken som visas för respektive tema kallas *Startsida*. På Startsidan kan man <u>söka</u> efter tidigare registrerade poster eller <u>välja att registrera ny post</u> inom det tema man valt.

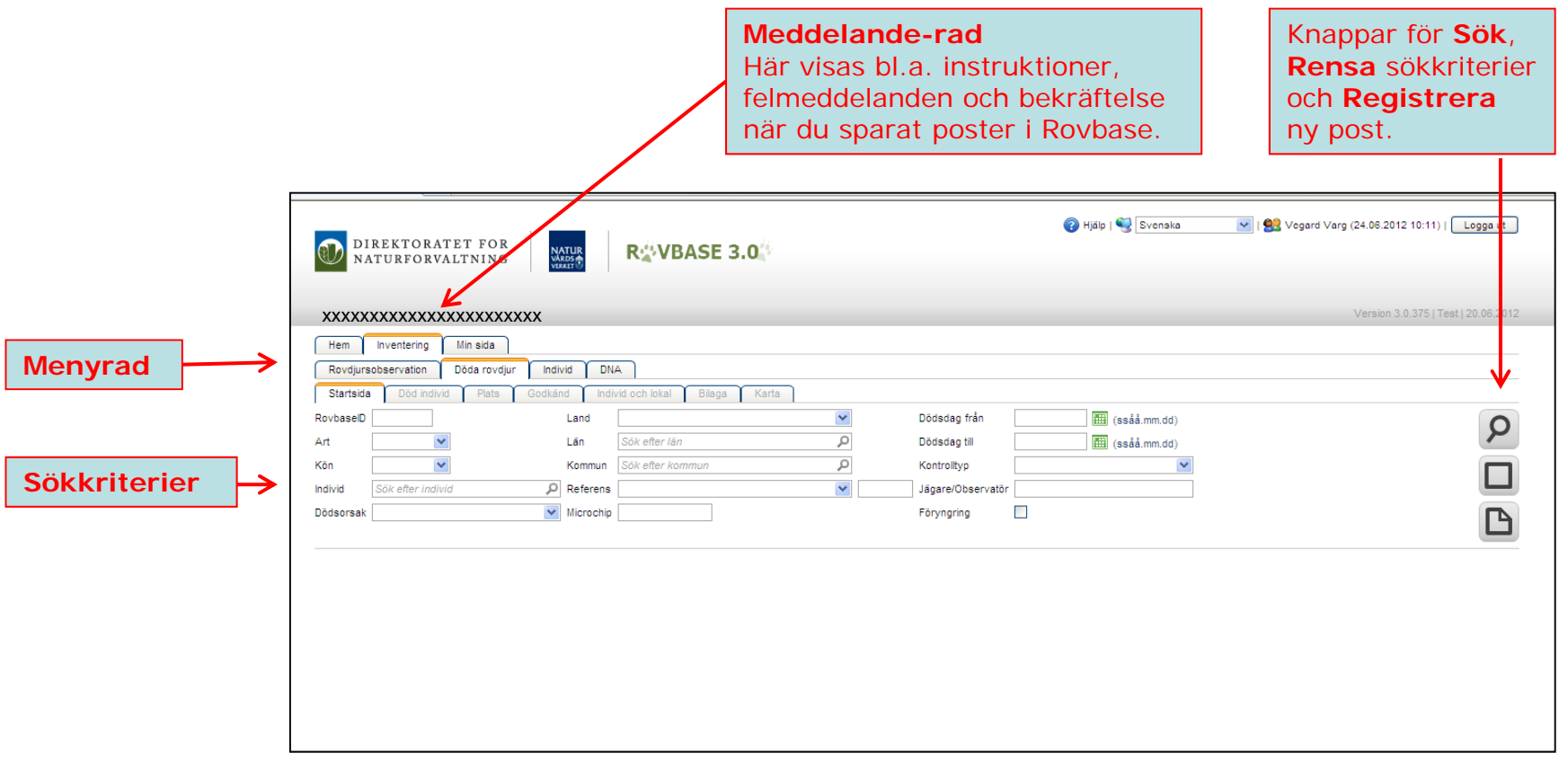

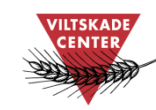

10

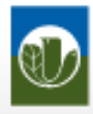

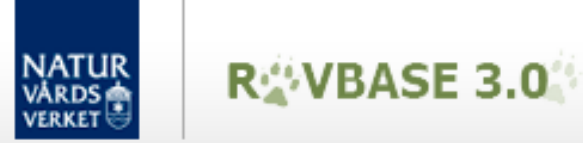

# Ändra lösenord, kontaktuppgifter och personliga inställningar

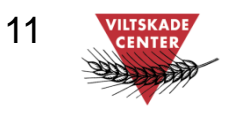

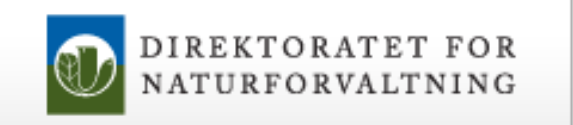

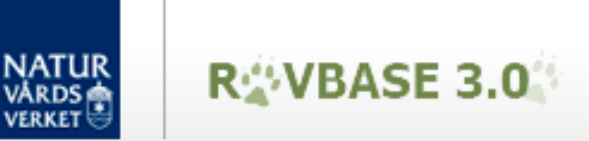

#### Ändra lösenord

När du är inloggad kan du ändra ditt lösenord som du anger vid inloggning.

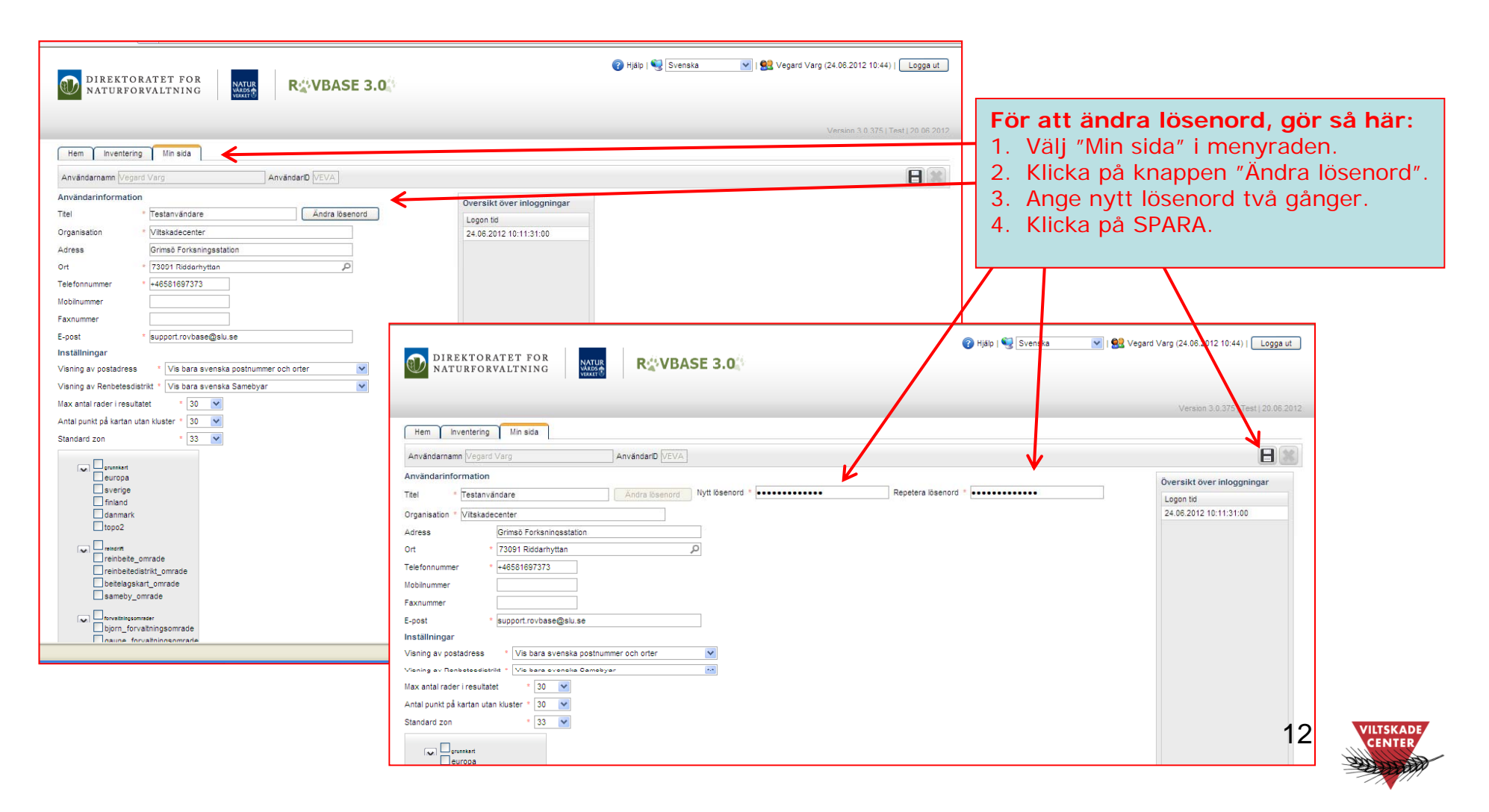

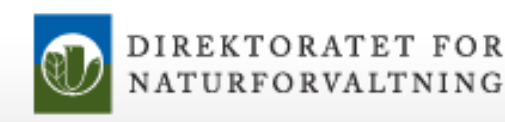

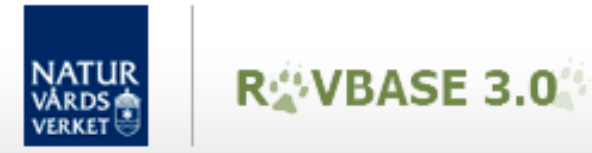

#### Ändra kontaktuppgifter och personliga inställningar

På fliken "Min Sida" kan du ändra dina kontaktuppgifter och göra en del personliga inställningar som kommer gälla varje gång du loggar in. Du kan till exempel ange hur vallistor med postnummer och samebyar ska visas, hur många träffar som ska visas i sökresultatslistor och vilken bakgrundskarta som ska visas. Om du har en långsam uppkoppling mot Internet är det bra att välja så korta vallistor och sökresultatslistor som möjligt och få skikt i bakgrundskartan.

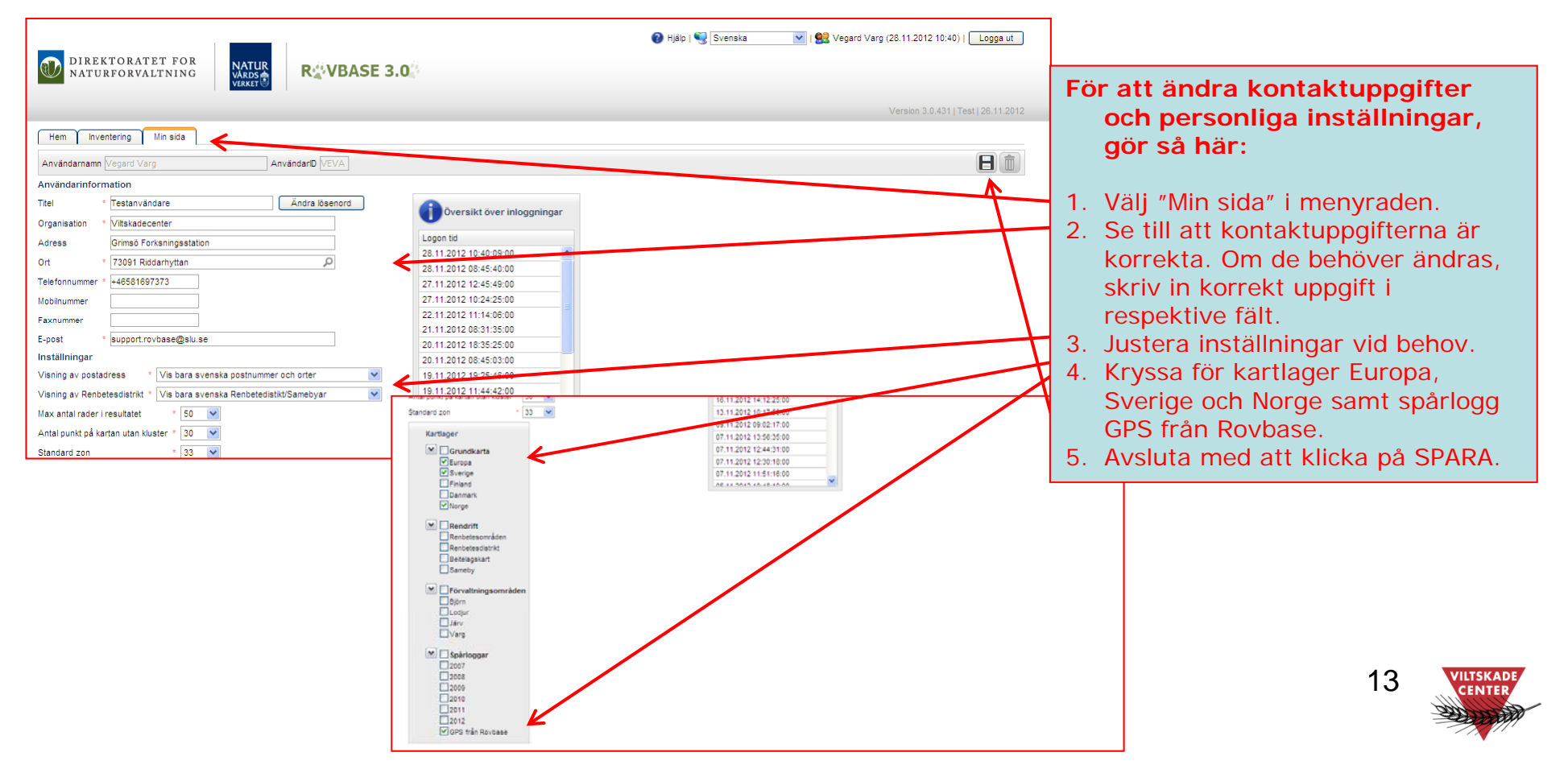

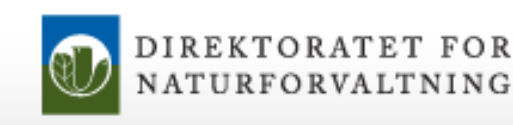

# Support för svenska användare

R VBASE 3.0

Har du...

frågor om hur man använder Rovbase

> frågor om tillgång till Rovbase

NATUR

upptäckt ett fel i

inloggningsuppgifter

glömt bort

Rovbase

synpunkter på Rovbase

Kontakta Viltskadecenters support för Rovbase: Support.Rovbase@slu.se Tel. 0581 – 69 73 73

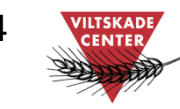